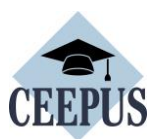

# HOW TO apply for a CEEPUS Freemover grant in HUNGARY for Ukrainian students & academics:

- Eligibility:
  - Being enrolled or employed at a Ukrainian higher education institution.
- Documents to attach:
  - A Letter of Acceptance issued by a Hungarian host university, download here.
  - Any document proving eligibility (e.g. certificate of enrollment, student ID or excerpt from employment contract form a Ukrainian higher education institution).
- Tendered period:
  - For students in case of 1 month: min. 21 days, in case of more than 1 month: full months with min. 16 days in the last month.
  - For academics: min. 5 working days and until 30 days the scholarship is equal to 1 scholarship month.
  - Scholarship period: until max. 31 August 2024. Applications must be submitted before the tendered mobility period.
- Application process:
  - A candidate has to submit a CEEPUS Freemover application via <u>www.ceepus.info</u> (see a guide below) under **academic year 2023/2024** and attach a Letter of Acceptance and a document proving eligibility.
- Application deadline: continuously until **30 April 2024**
- Scholarship rates:
  - Students: 170 000 HUF/month (cca. 440 EUR)
  - Academics: 190 000 HUF/month (cca. 490 EUR)
- Applications will be proceeded in case of formal eligibility and in the order of arrival, as long as free resources are available.
- Double financing is not possible: it is not allowed to receive a second mobility scholarship from other resources to cover costs for the same mobility activity.

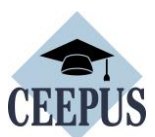

## HOW TO REGISTER FOR A MOBILITY Application

For <u>all CEEPUS</u> applications: You have to register and create an account under My CEEPUS first.

Click on MY CEEPUS on the CEEPUS website www.ceepus.info

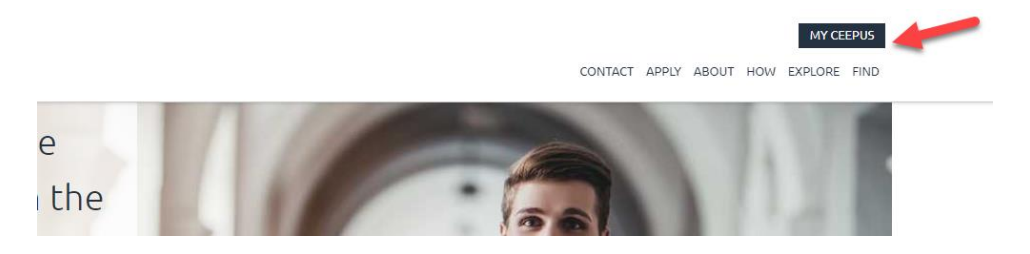

#### Click on "Click here to register"

| CEEPUS                                                                                         | MY CEEPUS<br>CONTACT APPLY ABOUT HOW EXPLORE FIND                                    |
|------------------------------------------------------------------------------------------------|--------------------------------------------------------------------------------------|
| MY CEEPUS                                                                                      | 0                                                                                    |
| т. —                                                                                           |                                                                                      |
| Log in to your account                                                                         | Don't have an account?                                                               |
| Account                                                                                        | If you are new to our system you have to register first and create a new account.    |
| your CEEPUS username                                                                           | If you have already a CEEPUS account, please log into your already existing account. |
| Password                                                                                       | Have any questions? Please check our <b>How To</b> .                                 |
| your CEEPUS password                                                                           | Click here to register!                                                              |
| Login                                                                                          |                                                                                      |
| -<br>Forgot your username? Forgot your Password ?<br>You did not receive the activation email? |                                                                                      |

#### In the next step please fill in the required data and click on submit

| Register new user                                                | 3                                               |
|------------------------------------------------------------------|-------------------------------------------------|
| Firstname                                                        | Lastname                                        |
| Fill in firstname                                                | Fill in lastname/familyname/surname             |
| Email address                                                    |                                                 |
|                                                                  |                                                 |
| Accountname                                                      |                                                 |
| Fill in your desired accountname                                 |                                                 |
| Password                                                         | Re-enter your password                          |
|                                                                  | Confirm your password                           |
| The password requires at least 8 characters, 1 upper case, 1 num | nber and 1 special character (!§\$@#%^&*()+=,). |
| Cancel                                                           | Submit                                          |
|                                                                  |                                                 |

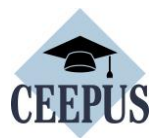

Now please check your emails, also check the spam folder. Then activate your CEEPUS account in your E-Mail.

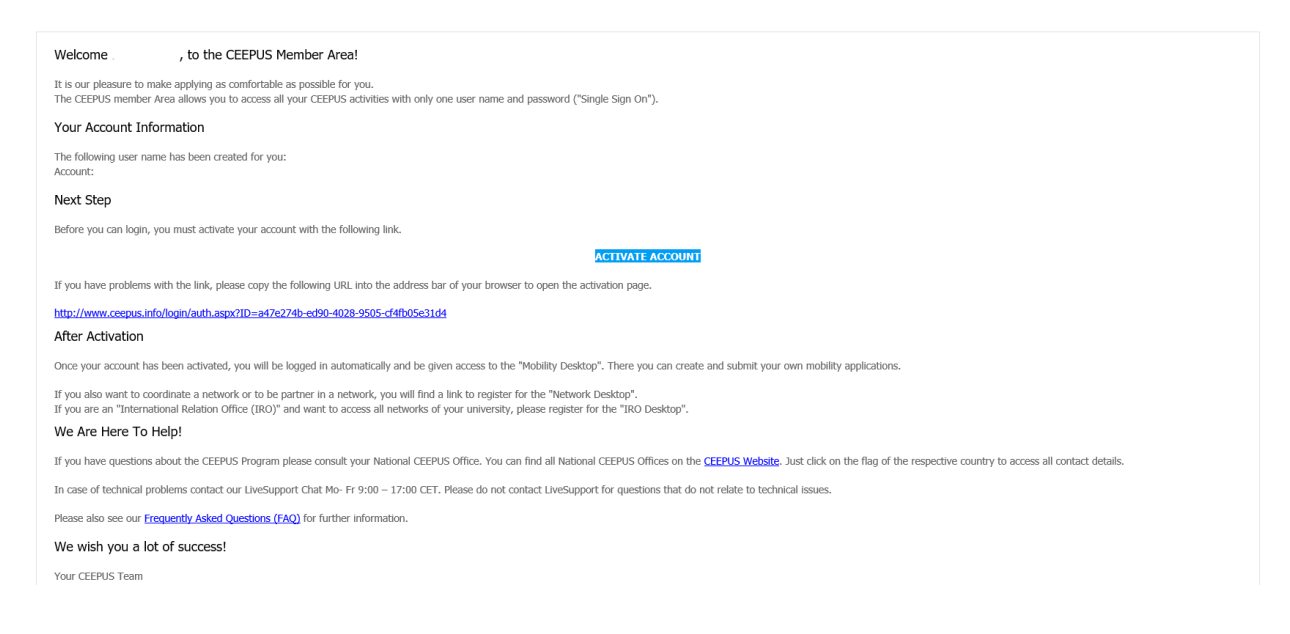

Now you have access to your CEEPUS Mobility Desktop, and you can apply/create new mobility applications.

| MG     | CEEPUS Mobility Desktop                                                                                                    |                                                         | Live Support!<br>Online<br>If CADE WAR                                                                                                    |
|--------|----------------------------------------------------------------------------------------------------|---------------------------------------------------------|----------------------------------------------------------------------------------------------------|
| •<br>• | <ul> <li>You can find all your "OLD" desktop links in the left menu bar.</li> <li>You can find personal links behind the icon 1. All links to your lists (mobility, network)</li> <li>Click on the icon 1 to show the desktop.</li> <li>You are using a small window and cannot see the left menubar? Please click the in</li> </ul> | work) will be behind the icon                           | Switch Desktop • News University of Pecs: Host Prestigious European Internationalisation Award! The University of Pecs: Host Prestigious European Internationalisation |
|        | Obligations of Scholarshipholder  Obligations Student Obligations Teacher                                                                                                    | Find & NCO Informations   Find a tworks NCO Information | avard.<br>Read more                                                                                                    |
|        | Create new                                                                                                    | application                                             | New letters of Acceptance and Reccomendation for Freemovers online!<br>We integrated a short section regarding virtual exchange.<br>Read more                          |

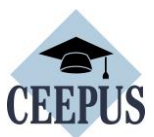

## HOW TO apply for a CEEPUS Freemover grant – Ukrainian students & academics:

1. After signing in: On your CEEPUS Mobility press "Create new application":

| MS       | CEEPUS Mobility Desktop                                                                           |                      |
|----------|---------------------------------------------------------------------------------------------------|----------------------|
| <b>A</b> | Welcome                                                                                           | Т                    |
|          | HOW CEEPUS WORKS     DOWNLOADS       Obligations of Scholarshipholder     Find & NCO Informations | N                    |
|          | Obligations Student     Obligations Teacher     NCO Information                                   | Fc<br>ap<br>th<br>co |
|          | Create new application                                                                            | Re<br>N              |

#### Activate "No" to apply as freemover, then press "next step":

| < CEEPUS Mobility Wizard                                                                                                    |
|----------------------------------------------------------------------------------------------------|
| CEEPUS Mobility Wizard - Step 1                                                                                                    |
| To make applying as easy as possible for you, the CEEPUS Mobility Wizard will guide you through the first steps. You can find further information on clicking the question sign on the upper right corner in the menu bar.         |
| To get started, please choose one of the following answers and then click on the button "next step".                                                                                                    |
| • YES,<br>I will apply for a mobility in an existing network (I know my home and host institution) I also know the number of my CEEPUS Network (= CEEPUS Network Number, "CPNR").<br>If the CPNR is unknown, you can find it here. |
| • NO,<br>I am planning to apply as a freemover. To my knowledge neither my home institute nor my host institute participate in a CEEPUS network.                                                                                   |
| Note: the software might suggest possible CEEPUS partner institutions of your home institution for you to select, if applicable.                                                                                                   |
| cancel next step                                                                                                    |

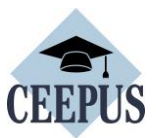

Please choose "Ukraine" as Home Country, "Ukrainian University (...)" in general as Home Institution, and "My home Unit is not on the list" under Home Unit.

Type in your Ukrainian university in the entry field.

| CEEPUS Mobility Wizard - Step 2                                                                                                    |                                                      |                                                         |    |
|----------------------------------------------------------------------------------------------------|------------------------------------------------------|---------------------------------------------------------|----|
| I hereby confirm that this is my own account of the second second sec | int and that I am creating a mobility application fo | r myself.                                               |    |
| Applications note that it is strictly forbidden to                                                                                                    | create mobility applications for other persons fre   | om this account.                                        |    |
| Academic Year                                                                                                    |                                                      |                                                         |    |
| Academic Year 2021/2022                                                                                                    |                                                      |                                                         | \$ |
| Home Country                                                                                                    |                                                      | Home Institution                                        |    |
| Ukraine<br>Home Unit                                                                                                    | \$                                                   | Ukrainian University (Please add your University below) | \$ |
| My home unit is not on this list                                                                                                    | \$                                                   | Kharkiv National Medical University                     |    |
| Mobility Type                                                                                                    |                                                      |                                                         |    |
| Teacher                                                                                                    |                                                      |                                                         | \$ |
| Host Country                                                                                                    |                                                      |                                                         |    |
| Poland                                                                                                    |                                                      |                                                         | \$ |

#### Please pick your host country and your host institution and then press "select >>"

| Host Country Poland                                                                                                    |                                                  |
|----------------------------------------------------------------------------------------------------|--------------------------------------------------|
| Freemover Mobility Application:<br>The Home Unit you have filled in is not in a network for the selected academic year, but yo | you can create a freemover mobility application. |
| Host Institution                                                                                                    | Host Unit                                        |
| Medical University of Lódz                                                                                                    | Psychodermatoloy Department                      |
| cancel                                                                                                    | select >>                                        |

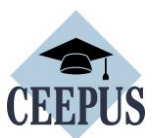

Now you see the overview of your application, with the different sections. Fill out all red marked sections.

| F-2122-157914                                                              |                         |                                   |              |                           | ?            |
|----------------------------------------------------------------------------|-------------------------|-----------------------------------|--------------|---------------------------|--------------|
| 1. Basedata<br>Basedata                                                    | >                       | 2. Personal Data<br>Personal Data | >            | 3. Address<br>Address     | >            |
| 1x entries of 1                                                            | incomplete 🚸            | 1x entries of 1                   | complete 🞯   | 1x entries of 1 - 3       | complete 🛇   |
| 4. Field of study<br>What exactly are you studying? What is your interest? | <b>&gt;</b><br>field of | 5. Motivation                     | >            | 6. Education<br>Education | >            |
| 0x entries of 1                                                            | incomplete 🔿            | 0x entries of 1                   | incomplete 🕥 | 0x entries of 1 - 9       | incomplete 🚸 |
| 7. Knowledge of Languages<br>Knowledge of Languages                        | >                       |                                   |              |                           |              |
| Ox entries of 1 - 9                                                        | incomplete 🔿            |                                   |              |                           |              |

Under Basedata, you must fill in a duration of stay. Ask your contact person or our National CEEPUS Office for further advice.

You also need to upload a **Letter of Acceptance** or **Teacher Letter** from your **host institution**. Please access <u>https://www.ceepus.info/content/downloads</u> for a template.

Instead of a **Letter of Recommendation**, you should upload a confirmation of enrollment of your Ukrainian university or - as teacher - a confirmation of employment. Press "Edit Upload" to upload.

| < F-2122-157914                                                  |    |                            | e      |
|------------------------------------------------------------------|----|----------------------------|--------|
| < Basedata                                                       |    |                            | Save   |
| Host Country                                                     |    | Host Institution           |        |
| Poland                                                           | \$ | Medical University of Lódz | ~      |
| Host Unit                                                        |    |                            |        |
| Psychodermatoloy Department                                      | ¢  |                            |        |
| Exchange Information                                             |    | Evchange Type              |        |
|                                                                  |    | exchange type              | •      |
|                                                                  | Ť  | priyacet                   | •      |
| From<br>tt.mm.jjjj                                               |    | To<br>tt.mm.jjjj           |        |
| Document Uploads                                                 |    |                            |        |
| FREEMOVER LETTER OF ACCEPTANCE host institution / TEACHER LETTER |    | Edit                       | Upload |
| FREEMOVER LETTER OF RECOMMENDATION home institution              |    | Edit                       | Upload |
| Cancel                                                           |    | Save                       |        |

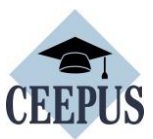

#### Do not forget to press "Save".

Use the arrows to navigate.

| K | F-2122-157914                  | ?    |
|---|--------------------------------|------|
|   | <ul> <li>✓ Basedata</li> </ul> | Save |
| Γ | Home Information               |      |

#### Once you have filled out all sections, navigate another step back to submit the application

| 000x1101x3 • CLE 03 • MeUMul[Ceepus • CLE 03_CHOUD                                 | ngnsun Deutsun, 📪 Clui of Dunno Nev., 🥁 200 |         | absilsten raet |                           |
|------------------------------------------------------------------------------------|---------------------------------------------|---------|----------------|---------------------------|
| 1. Basedata >                                                                      | 2. Personal Data<br>Personal Data           |         | >              | 3. Address<br>Address     |
| 1x entries of 1 complete 🛇                                                         | 1x entries of 1                             | complet | ≥ ⊘            | 1x entries of 1 - 3       |
| 4. Field of study > What exactly are you studying? What is your field of interest? | 5. Motivation<br>Motivation                 |         | >              | 6. Education<br>Education |

### Press "submit" and confirm the workflow execution.

| ✓ F-2122-157914 |                                   |                               |           |
|-----------------|-----------------------------------|-------------------------------|-----------|
|                 | created waiting for<br>nomination | waiting for award     awarded | completed |
| edit            |                                   | submit 🗸                      | HTML 👻    |
| Michael Schedl  |                                   |                               |           |
| Mobility Type   | Teacher                           | Exchange Type                 | physical  |